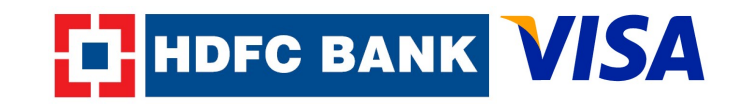

# The Customer logs into the ticketing site eg. Indian Railways (www.irctc.co.in) and starts planning the trip

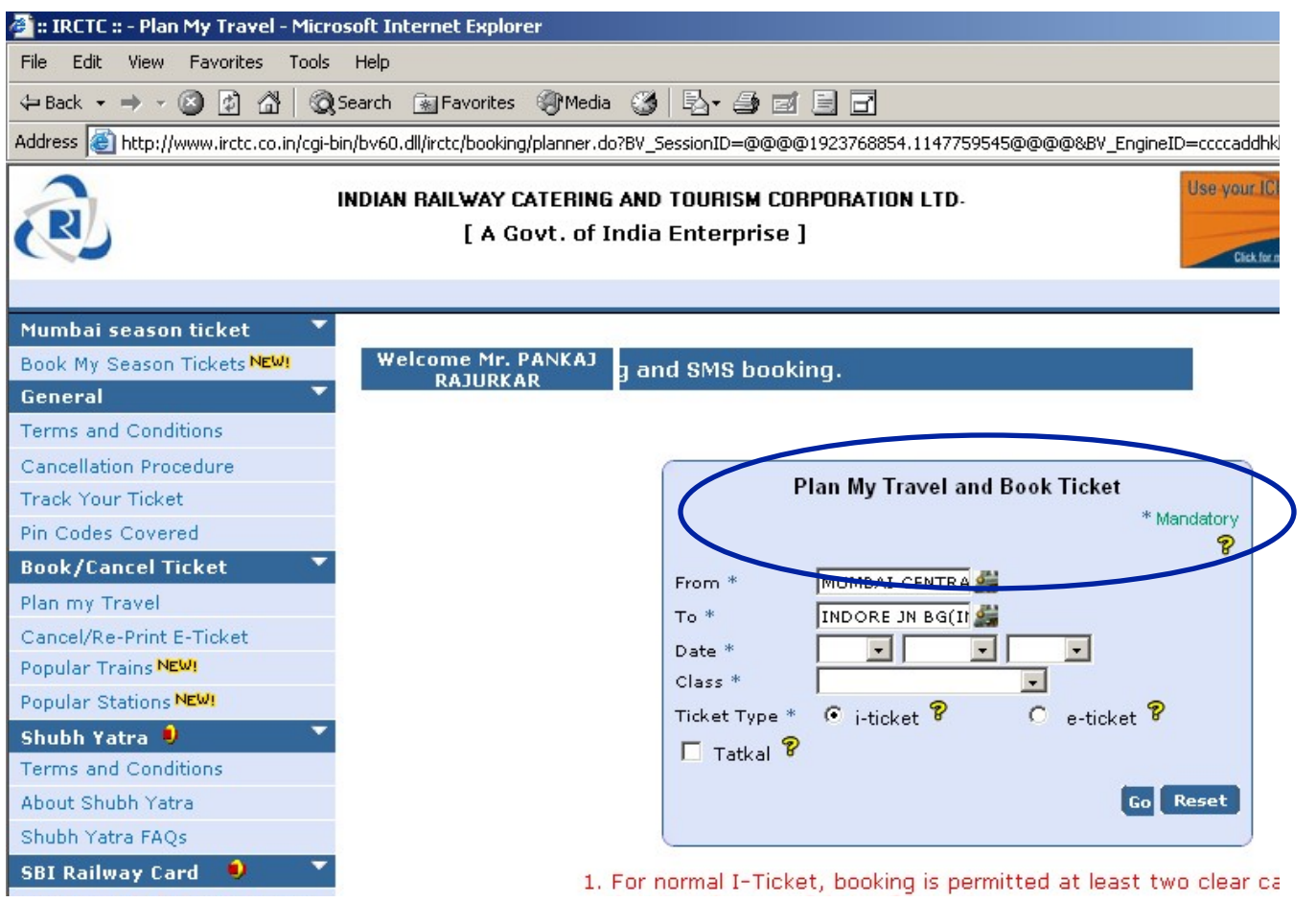

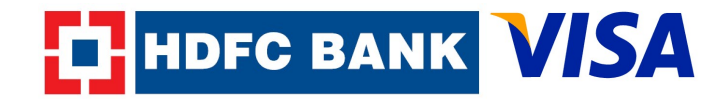

#### Customer enters traveler's details:

| General 🔹                        |
|----------------------------------|
| Terms and Conditions             |
| Cancellation Procedure           |
| Track Your Ticket                |
| Pin Codes Covered                |
| Book/Cancel Ticket 🍼 🎽           |
| Plan my Travel                   |
| Cancel/Re-Print E-Ticket         |
| Popular Trains <mark>NEW!</mark> |
| Popular Stations NEW!            |
| Shubh Yatra 🕮 🛛 🎽 🎽              |
| Terms and Conditions             |
| About Shubh Yatra                |
| Shubh Yatra FAQs                 |
| SBI Railway Card 🕮 🛛 🎽           |
| About SBI Railway Credit Card    |
| SBI Railway Card Special Offers  |
| Booking History 💌                |
| Booked Tickets                   |
| Cancelled Tickets History        |
| Failed Payments                  |
| User Profile 🛛 🔻                 |
| Update Profile                   |
| Change Password                  |
| Manatana Linto of December 1998  |

|    |                              |                        |                                                   | Ticke                         | et Res                                   | erv                        | atio | on                                                                  |                                                           | * Mandator        |  |
|----|------------------------------|------------------------|---------------------------------------------------|-------------------------------|------------------------------------------|----------------------------|------|---------------------------------------------------------------------|-----------------------------------------------------------|-------------------|--|
| Tı | rain N                       | 2961                   |                                                   | Т                             | Train Name                               |                            |      | AVANTIKA EXP                                                        |                                                           |                   |  |
| F  | rom                          |                        | MUMBAI CENTRAL(BCT)                               |                               | ст) те                                   | То                         |      |                                                                     | INDORE                                                    | INDORE JN BG(INDB |  |
| D  | ate                          |                        | 25-May-2006                                       | 5                             | C                                        | ass                        | 5    |                                                                     | Sleeper                                                   | Class(SL)         |  |
| в  | oardii                       | ng Point               | MUMBAI CEN                                        | ITRAL(I                       | 🥌 R                                      | ese                        | erva | tion Upto                                                           | INDORE                                                    | JN BG(INDB        |  |
| Q  | luota                        |                        | General                                           | 0                             | Ladie:                                   |                            |      |                                                                     |                                                           |                   |  |
| Pa | assen                        | iger Detai             | ls<br>1 :Select<br>2 : Select                     | your Ti<br>Passe              | ravel L<br>ngers                         | ist<br>fro                 | m y  | our Maste                                                           | er List                                                   | Quein             |  |
| P  | assen<br>SNo                 | iger Detai             | ls<br>1 : Select<br>2 : Select<br>Name            | your Ti<br>Passe              | ravel L<br>ngers<br>C                    | ist<br>fro                 | m y  | our Maste                                                           | er List<br>eference                                       | Senior<br>Citizen |  |
| P  | assen<br>SNo<br>1            | oger Detai<br>Pankaj F | ls<br>1 :Select<br>2 : Select<br>Name<br>Rajurkar | your Tr<br>Passe<br>Age       | ravel L<br>ngers<br>Male                 | ist<br>fro                 | m y  | our Maste<br>Bouth Dre<br>Upper                                     | er List<br>eference                                       | Senior<br>Citizen |  |
| P  | SNo<br>1<br>2                | ger Detai<br>Pankaj F  | ls<br>1 :Select<br>2 : Select<br>Name<br>Rajurkar | your Tr<br>Passe              | Male                                     | ist<br>fro                 | m y  | our Maste<br>Both Dre<br>Upper                                      | er List<br>ference                                        | Senior<br>Citizen |  |
| Pa | SNo<br>1<br>2<br>3           | Pankaj P               | ls<br>1 :Select<br>2 : Select<br>Name<br>Rajurkar | your Tr<br>Passe<br>Age       | ravel L<br>ngers<br>Male<br>Sele         | ist<br>froi<br>t           | . y  | our Maste<br>Bouth Dre<br>Upper<br>Choose I                         | er List<br>eference<br>•<br>•<br>Berth •                  | Senior<br>Citizen |  |
| Pa | SNo<br>1<br>2<br>3<br>4      | Pankaj F               | is<br>1 :Select<br>2 : Select<br>Name<br>Rajurkar | your Tr<br>Passe<br>Age       | ravel L<br>ngers<br>Male<br>Sele<br>Sele | ist<br>froi<br>t<br>t      |      | Our Maste<br>Porth Dre<br>Upper<br>Choose I<br>Choose I             | er List<br>eference<br>•<br>Berth •<br>Berth •            | Senior<br>Citizen |  |
| P  | SNo<br>1<br>2<br>3<br>4<br>5 | Pankaj P               | is<br>1:Select<br>2:Select<br>Name<br>Rajurkar    | your Tr<br>Passe<br>Age<br>27 | Male<br>Sele<br>Sele                     | ist<br>froi<br>t<br>t<br>t |      | our Maste<br>Bouth Dre<br>Upper<br>Choose I<br>Choose I<br>Choose I | er List<br>eference<br>•<br>Berth •<br>Berth •<br>Berth • | Senior<br>Citizen |  |

Berth preference does not guarantee allottment of prefered berth type,if you need Assured Lower Berths or Assured Compact Accomodation (in same coach) please select one of the options below :

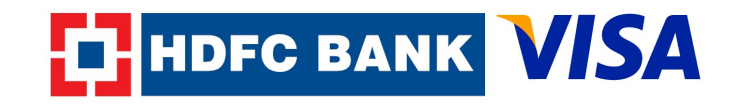

#### Customer checks availability of tickets and proceeds with making payment:

| Stations NEW!       | _     |                                         |                 |                             |                                             |               |
|---------------------|-------|-----------------------------------------|-----------------|-----------------------------|---------------------------------------------|---------------|
| atra 🧶 🛛 🔻          | SNO   | Name                                    | Age             | e Sex                       | Berth Preferer                              | nce           |
| d Conditions        |       |                                         | -               |                             |                                             |               |
| Yatra               | 1     | Pankaj Rajurkar                         | 27              | Male                        | Upper                                       |               |
| FAQs                |       |                                         |                 |                             |                                             |               |
| ard 🧶 💉             |       | Ticket Amo                              | unt:            | Rs.325.0                    |                                             |               |
| ay Credit Card      |       | Service Char                            | ges:            | Rs.40.0 (                   | Including Service Ta                        | ×)            |
| d Special Offers    |       | Total Amo                               | unt:            | Rs.365.0                    |                                             |               |
| ory 🔻               |       | Total Availability                      | at 3            | IST 11:38                   |                                             |               |
|                     |       | RAC 93/RAC                              | 72 S            | leeper Clas                 | s(SL)                                       |               |
| kets History        | Note  | : This availability i                   | s for a         | II berths, no               | t of your prefered be                       | erth ty       |
|                     | show  | n above may ded                         | ine int         | o RAC/Waiti                 | ing List Status, while                      | you           |
| -                   | bein  | g processed.                            |                 |                             |                                             |               |
|                     | Pav   | ment Ontions : c                        | boose           | one of the                  | option and dick on r                        | conti         |
| ord                 | N N   | 1ake Payment                            |                 |                             | option and cher on t                        | .onen         |
| assengers NEW!      | Note  | : If for any reaso                      | n, the          | reservation                 | output details are n                        | ot di         |
| el Lists NEW!       | Ticke | en after you have<br>ets" under "Bookii | made<br>1g Hist | payment, p<br>tory" in left | please check the det<br>navigation bar. You | ails i<br>may |
| 5 💌                 | mail  | for the details of                      | your b          | ooking. You                 | are also advised to                         | cont          |
| now Valley Resorts, | Rej   | plan Click here                         | to rep          | ılan your jou               | urney before making                         | payr          |
| Provid Ciffe        |       |                                         |                 |                             |                                             |               |

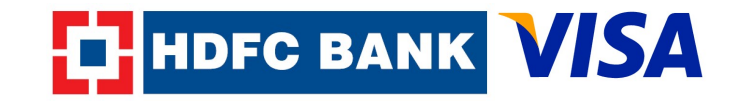

# Customer selects the option of Payment Gateway which is enabled for Verified by Visa (Gateway II)

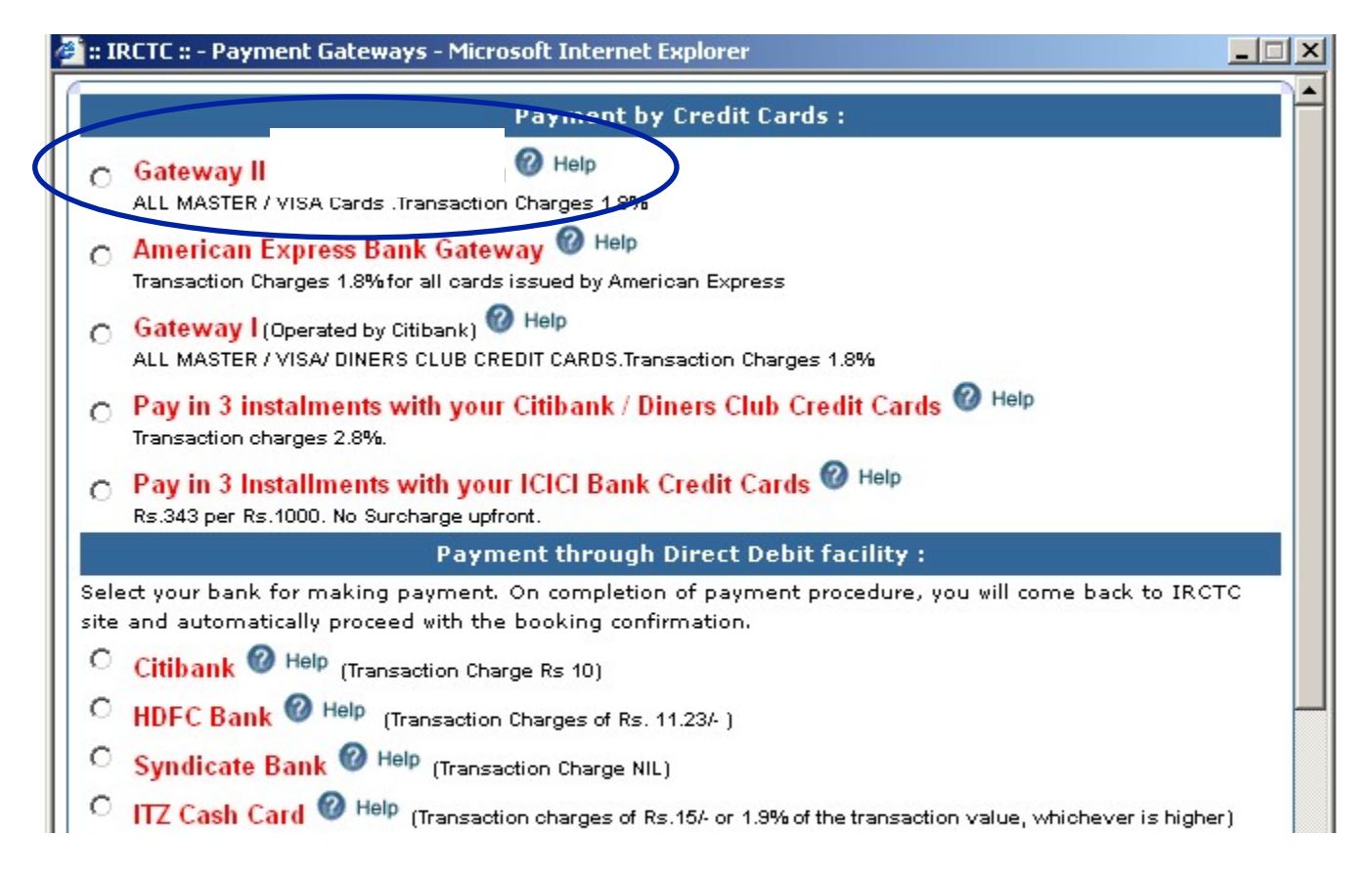

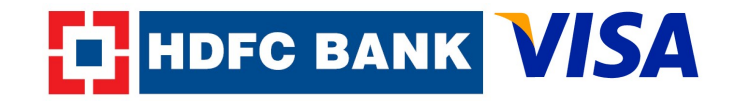

#### Customer checks the Verified by Visa Logo on the payment page and enters in Credit/Debit Card details:

| screen after y<br>Tickets" unde<br>mail for the d<br>before trying | ou have made pa<br>r "Booking Histor<br>etails of your boo<br>to book your tick | ayment, please c<br>y" in left navigat<br>king. You are als<br>et again. | heck the details<br>ion bar. You ma<br>o advised to co |
|--------------------------------------------------------------------|---------------------------------------------------------------------------------|--------------------------------------------------------------------------|--------------------------------------------------------|
|                                                                    |                                                                                 |                                                                          | Powere                                                 |
| encrypted SSI<br>Once the pay<br>confirmation.)<br>Credit Card     | . mode. No cred<br>ment is authorize                                            | it card informati<br>ad you will auton                                   | on is captured/<br>natically proceed                   |
| Type :                                                             | Enter Deb                                                                       | it                                                                       | VERIE                                                  |
|                                                                    |                                                                                 |                                                                          |                                                        |
| Credit Card No.                                                    | Credit Ca                                                                       | rd No.                                                                   | _ ) _ by V                                             |

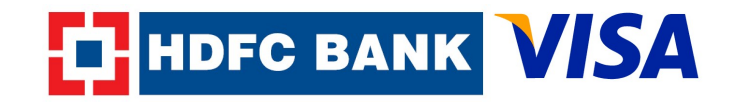

After clicking the "Buy" button the customer would be asked to enter a password, after entering the password the transaction would be completed.

| Verified by<br>VISA | HDFC BANK                           |
|---------------------|-------------------------------------|
| Merchant Name: I    | RCTC.CO.IN                          |
| Date: M             | May 16, 2006                        |
| Total Charge: :     | 365.00                              |
| Card Number: )      | XXXX XXXX XXXX 1835                 |
| Personal Message:   | your bank's name                    |
| Enter your password | to authenticate yourself            |
| Name: /             | Aman Kapoor                         |
| Password:           |                                     |
|                     | forgot password? <u>Click Here)</u> |
| Submit              | Cancel                              |

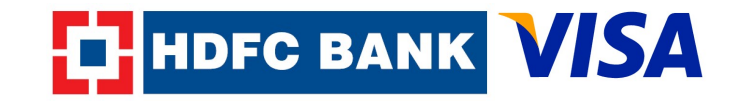

The transaction would get authorized by the Bank and customer will be issued a Railway ticket as per his request.

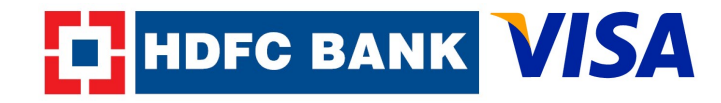

### How to Register your Debit/Credit Card for Verified By Visa facility?

In case the customer has not registered for Verified By Visa facility earlier, he/she would have the option of activating the Visa Debit/Credit card during shopping. While registering the customer would be able to **choose the password of his/her own choice.** 

The process for the same is explained in subsequent slides.

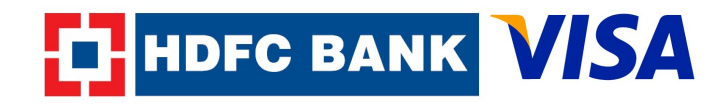

### **Registration During Shopping**

All our Credit/Debit Card customers would have to undergo a one time registration for getting the Verified By Visa facility activated on their cards for shopping on the Internet.

The customer during the course of transaction would be asked to enter his Credit/Debit Card PIN number for authentication. Once the Credit/Debit Card PIN number is authenticated, the customer can choose his/her own Verified by Visa password for all subsequent transactions.

Refer subsequent slides for a demonstration

### Registration

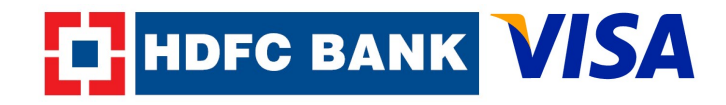

After entering his Credit/Debit Card Details on Verified by Visa enabled payment gateway the customer clicks the "buy" button to make the payment

| Payment Options : Choose one of the option and d                                                                                                    | ick on continue                                                               |
|----------------------------------------------------------------------------------------------------|-------------------------------------------------------------------------------|
| Make Payment                                                                                                    |                                                                               |
| Note: If for any reason, the reservation output detai<br>screen after you have made payment, please check<br>Tickets" under "Booking History" in left navigation ba<br>mail for the details of your booking. You are also adv<br>before trying to book your ticket again. | ls are not displa<br>the details in "E<br>ar. You may als<br>rised to contact |
| You have chosen ICICI Payment Gateway.                                                                                                    | Powered by                                                                    |
| Credit Card<br>Type : Enter Credit/Debit<br>Credit Card, No. and other<br>details                                                                                                    | VERIFIED<br>by VISA                                                           |
| Credit Card Month: 01 Ver 2006 V                                                                                                    |                                                                               |
| Expiry :                                                                                                    |                                                                               |
| Buy                                                                                                    |                                                                               |
| Replan Click here to replan your journey before i                                                                                                    | making paymer                                                                 |

### **Registration: Step 1**

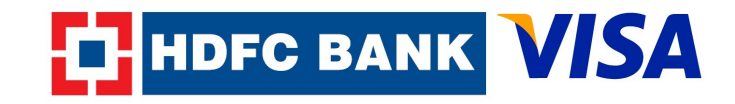

Subsequently, the customer is asked to enter Credit/Debit card ATM PIN number, expiry date and his email id at HDFC Bank

page

| VERIFIED<br>by VISA                                                                                                    | HDFC BANK                                                                                                    |
|----------------------------------------------------------------------------------------------------|----------------------------------------------------------------------------------------------------|
| Registration: Step 1<br>Verified by Visa protects your Visa of<br>additional cost. To use Verified by V<br>this page to allow us to confirm you<br>Visa password. Your current shoppir | of 2<br>card against unauthorized use online at no<br>/isa on this and future purchases complete<br>ur identity. You will then set-up a Verified by<br>ng session will not be affected. |
| Card Number : 4386 2419                                                                                                    | 1371 8488                                                                                                    |
| ATM PIN :                                                                                                    |                                                                                                    |
| Expiry : 01 💌 MM                                                                                                    | 03 <b>•</b> YY                                                                                                    |
| Email * :                                                                                                    |                                                                                                    |
| Dear Customer, your User ID will be                                                                                                    | a communicated to you on this email address,                                                                                                    |
| Registe                                                                                                    | r                                                                                                    |
| No thanks.                                                                                                    | . Do not activate my card now.                                                                                                    |
|                                                                                                    |                                                                                                    |

### **Registration: Step 2**

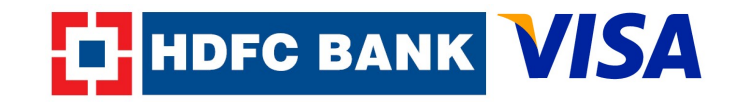

The customer can enter a password of his/her own choice, which would be used for all subsequent transaction.

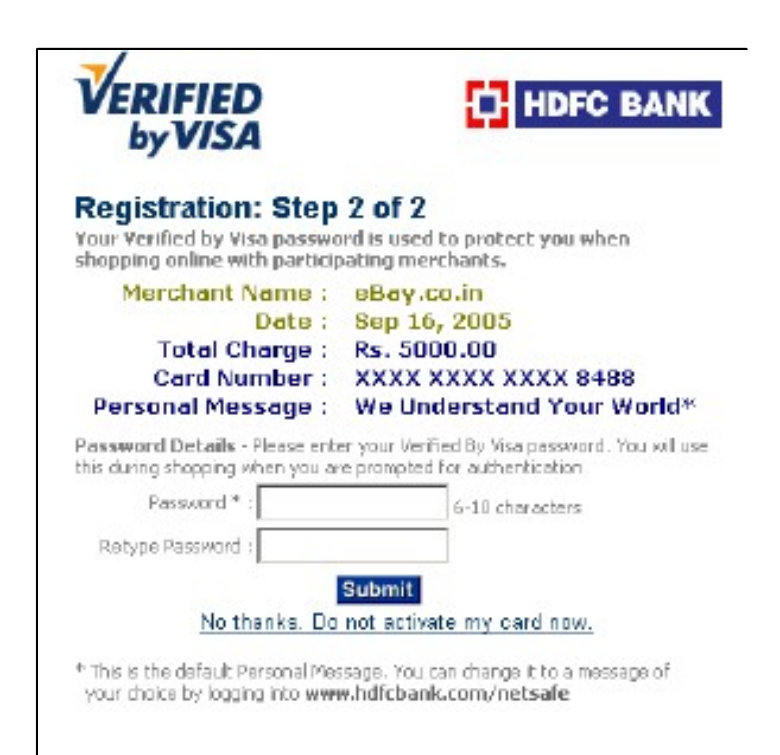